## 選択式コメント入力漏れ患者リストの抽出方法

## ■院外処方の場合

1. 業務メニューより 13 照会 を開きます。

2. 画面上部にある「病名・診療行為」タブを選択します。

- 3. 条件を「1 AND」に変更し、診療コード1段目に「099209903 後発変更不可」、

2段目に該当の選択式コメントの中から1つ入力します。

また診療コードの先頭に「ー(マイナス)」を入力します。

下記は「820101321 医療上必要:副作用、相互作用、治療効果に差異」のコメント入力漏れ

患者様を検索した場合の画面です。

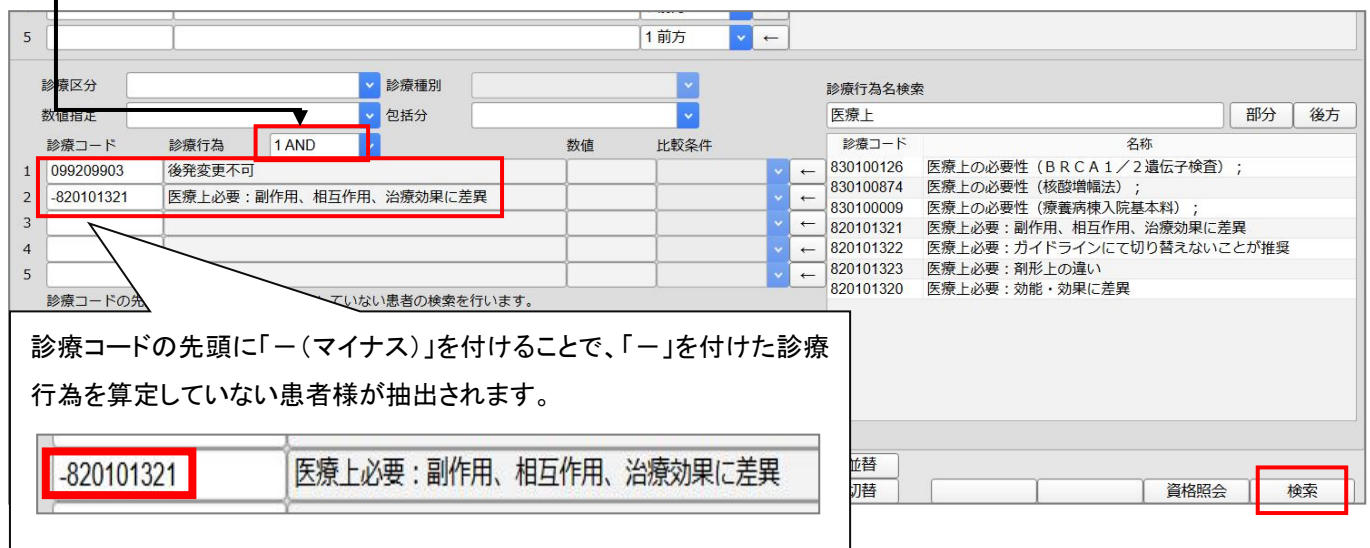

(選択式コメントー覧)

| 診療行為コード   | 診療行為名称                    |  |
|-----------|---------------------------|--|
| 820101320 | 医療上必要:効能・効果に差異            |  |
| 820101321 | 医療上必要:副作用、相互作用、治療効果に差異    |  |
| 820101322 | 医療上必要:ガイドラインにて切り替えないことが推奨 |  |
| 820101323 | 医療上必要:剤形上の違い              |  |

4. 検索(F12)を選択し患者様を確認します。

※下記画面のように「条件に該当する患者は存在しませんでした」と表示された場合は、

選択式コメントの入力が漏れている患者様はいません。

| ]            |
|--------------|
| <br>存しませんでした |
|              |

5. 診療コードの2段目を他の選択式コメントに入れ替え、手順「3.」と手順「4.」を行います。

■院内処方の場合

1. 業務メニューより 13 照会 を開きます。

2. 画面上部にある「病名・診療行為」タブを選択します。

- 3. 条件を「1 AND」に変更し、診療コード1段目に該当医薬品、2段目に該当の選択式コメントの中から1つ入力します。また診療コードの先頭に「-(マイナス)」を入力します。

下記は「620004415 レキップ錠 0.25mg」に対して「820101321 医療上必要:副作用、 相互作用、治療効果に差異」のコメント入力漏れ患者様を検索した場合の画面です。

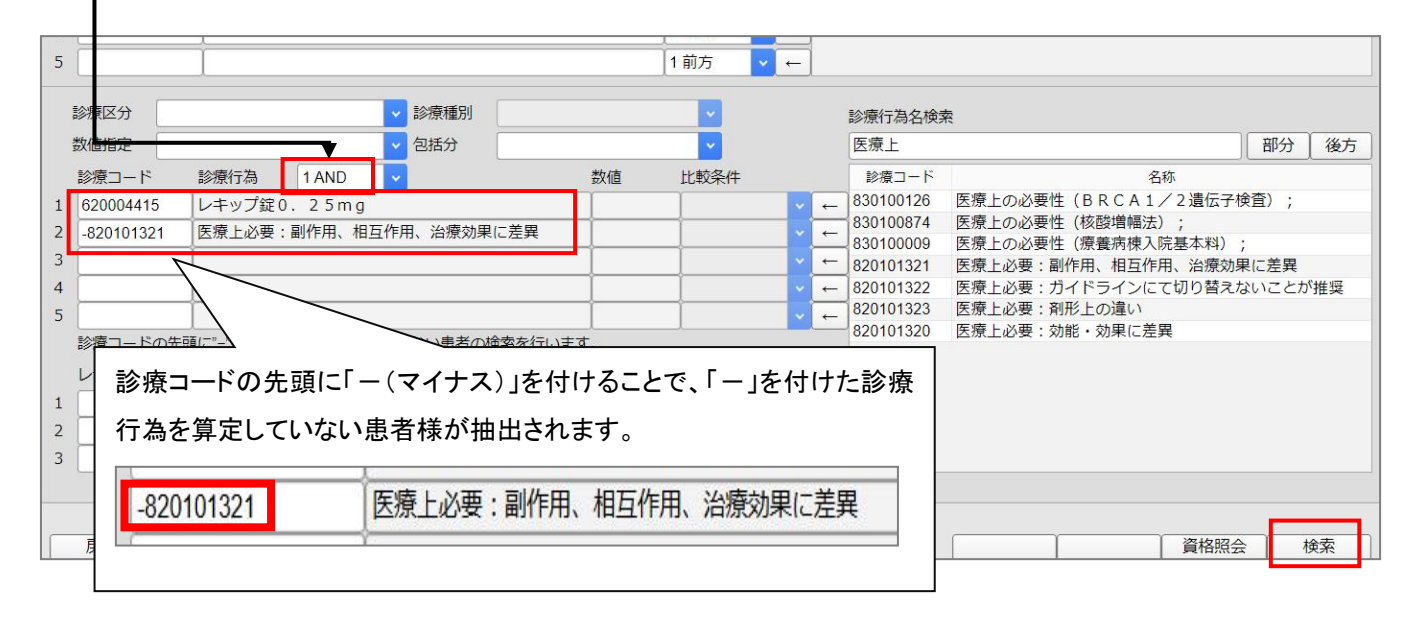

(選択式コメントー覧)

| 診療行為コード   | 診療行為名称                    |  |
|-----------|---------------------------|--|
| 820101320 | 医療上必要∶効能・効果に差異            |  |
| 820101321 | 医療上必要:副作用、相互作用、治療効果に差異    |  |
| 820101322 | 医療上必要:ガイドラインにて切り替えないことが推奨 |  |
| 820101323 | 医療上必要:剤形上の違い              |  |
| 820101324 | 在庫状況等を踏まえ提供困難             |  |

4. 検索(F12) を選択し患者様を確認します。

※下記画面のように「条件に該当する患者は存在しませんでした」と表示された場合は、

選択式コメントの入力が漏れている患者様はいません。

| (QERR)エラー情報 | Ż           |
|-------------|-------------|
| 0001        |             |
| 条件に該当する患    | 者は存在しませんでした |

5. 診療コードの2段目を他の選択式コメントに入れ替え、手順「3.」と手順「4.」を行います。